# 나이스천사 비콘번호 확인방법

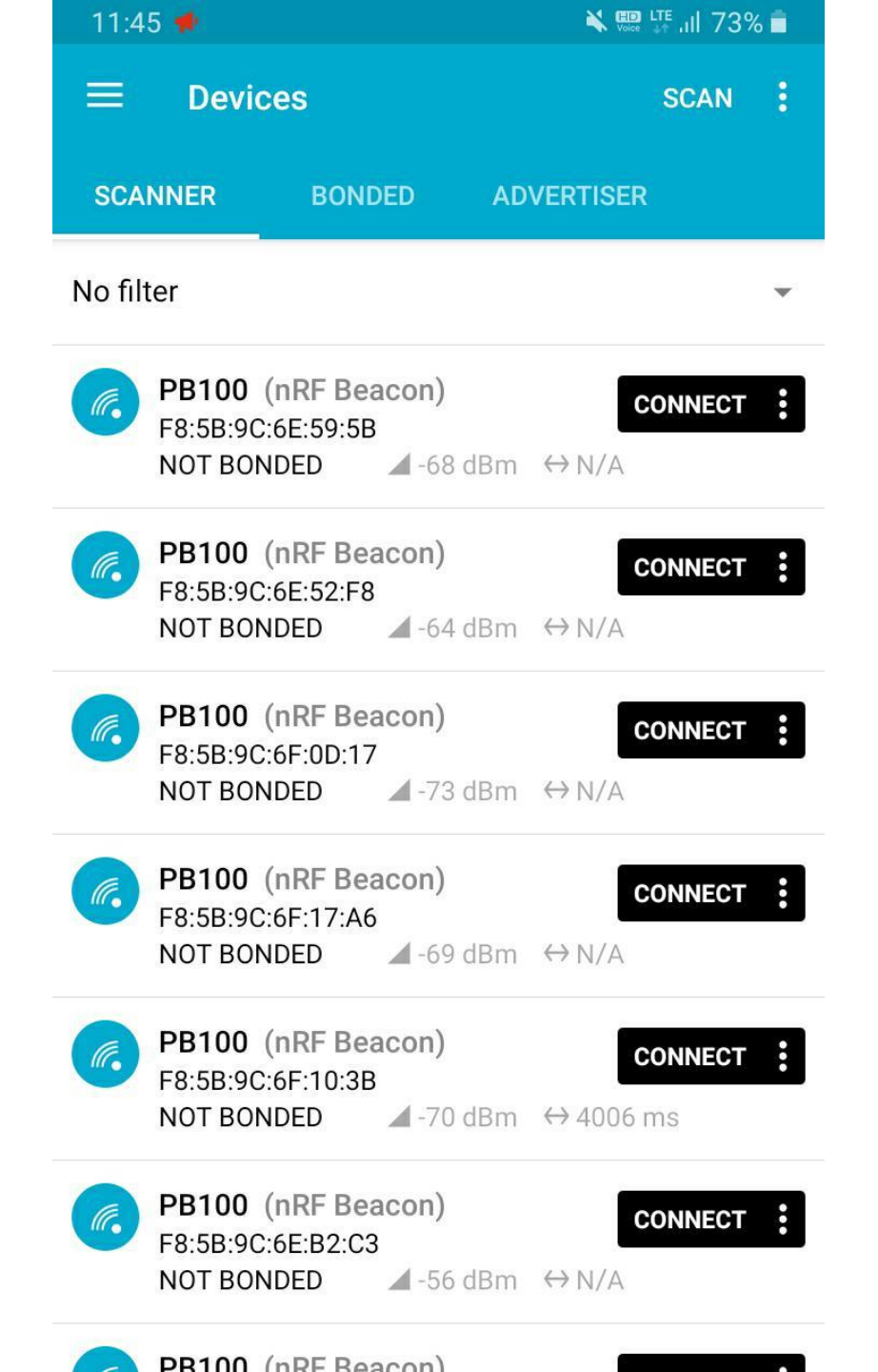

nRF Connect 어플리케이션 설치방법

### **플레이스토어(안드로이드)** 에서 "nRf"를 검 색 후 "nRF Connect" 앱을 다운받아 설치합 니다.

#### \* 해당 어플리케이션은 안드로이드에서 제공하고 있습니다. 안드로이드 핸드폰에서 다운받아 주세 요

| 11          | :45 🗭                                                        | 🖹 🔛 👫 .il 73% 着          |
|-------------|--------------------------------------------------------------|--------------------------|
|             | Devices                                                      | SCAN :                   |
| SC          | ANNER BONDED                                                 | ADVERTISER               |
| No filter 👻 |                                                              |                          |
| ſ.          | PB100 (nRF Beacon)<br>F8:5B:9C:6E:59:5B<br>NOT BONDED -68 dB | CONNECT :<br>m ↔ N/A     |
| ſ.          | PB100 (nRF Beacon)   F8:5B:9C:6E:52:F8   NOT BONDED          | CONNECT :<br>m ↔ N/A     |
| <i>(</i>    | PB100 (nRF Beacon)   F8:5B:9C:6F:0D:17   NOT BONDED          | CONNECT :<br>m ↔ N/A     |
| (A.         | <b>PB100 (nRF Beacon)</b><br>F8:5B:9C:6F:17:A6<br>NOT BONDED | CONNECT :<br>m ↔ N/A     |
| ſ.          | PB100 (nRF Beacon)   F8:5B:9C:6F:10:3B   NOT BONDED          | CONNECT :<br>m ↔ 4006 ms |
| (M.         | PB100 (nRF Beacon)<br>F8:5B:9C:6E:B2:C3<br>NOT BONDED -56 dB | CONNECT :<br>m ↔ N/A     |
|             | DB100 (nDE Bosson)                                           |                          |

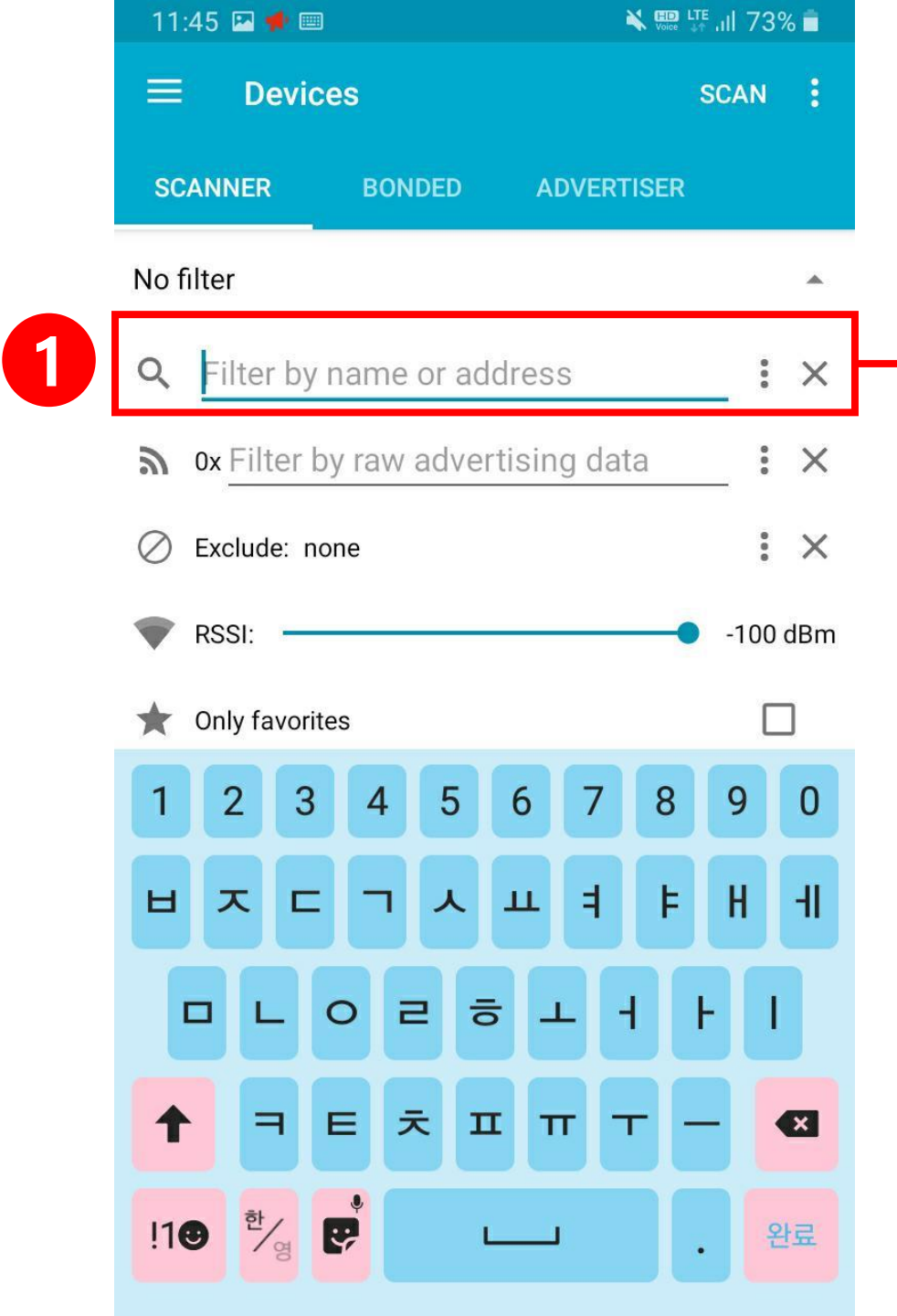

# 비콘 이름인 "pb100"을 입력해 주세요

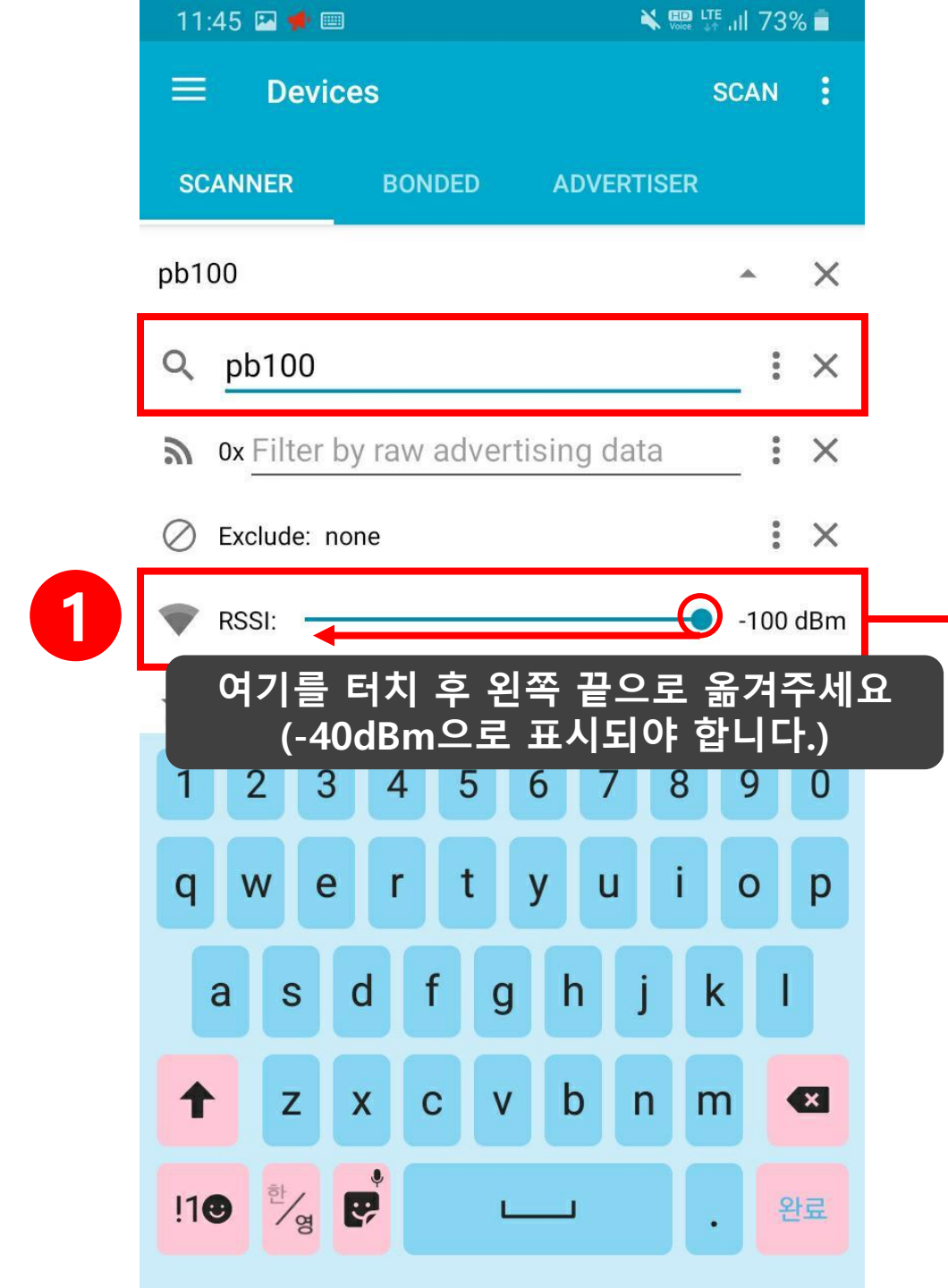

## RSSI를 -40dBm으로 변경해 주세요

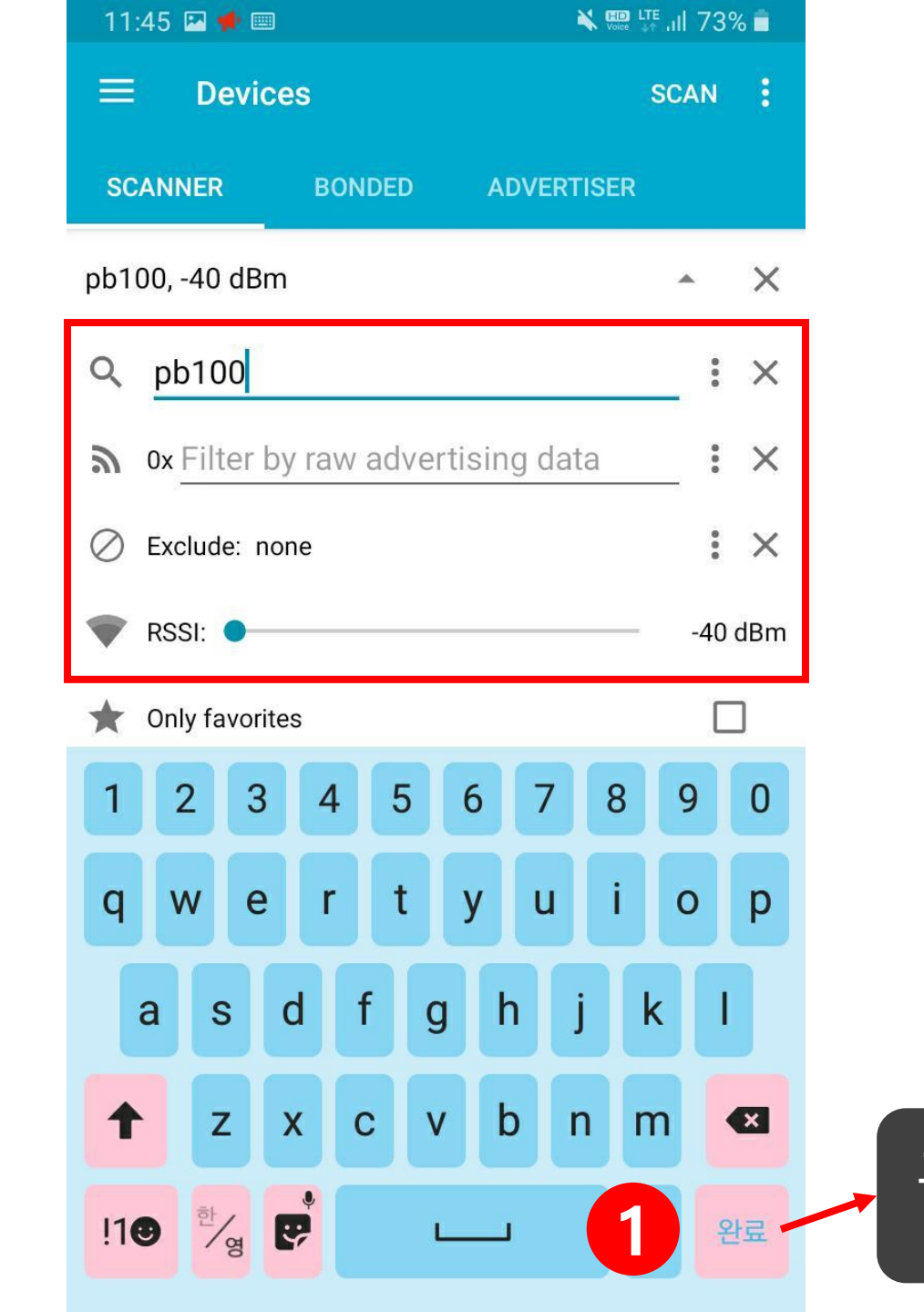

그림과 같이 설정했으면 완료를 눌러 설정 값 을 적용해 주세요.

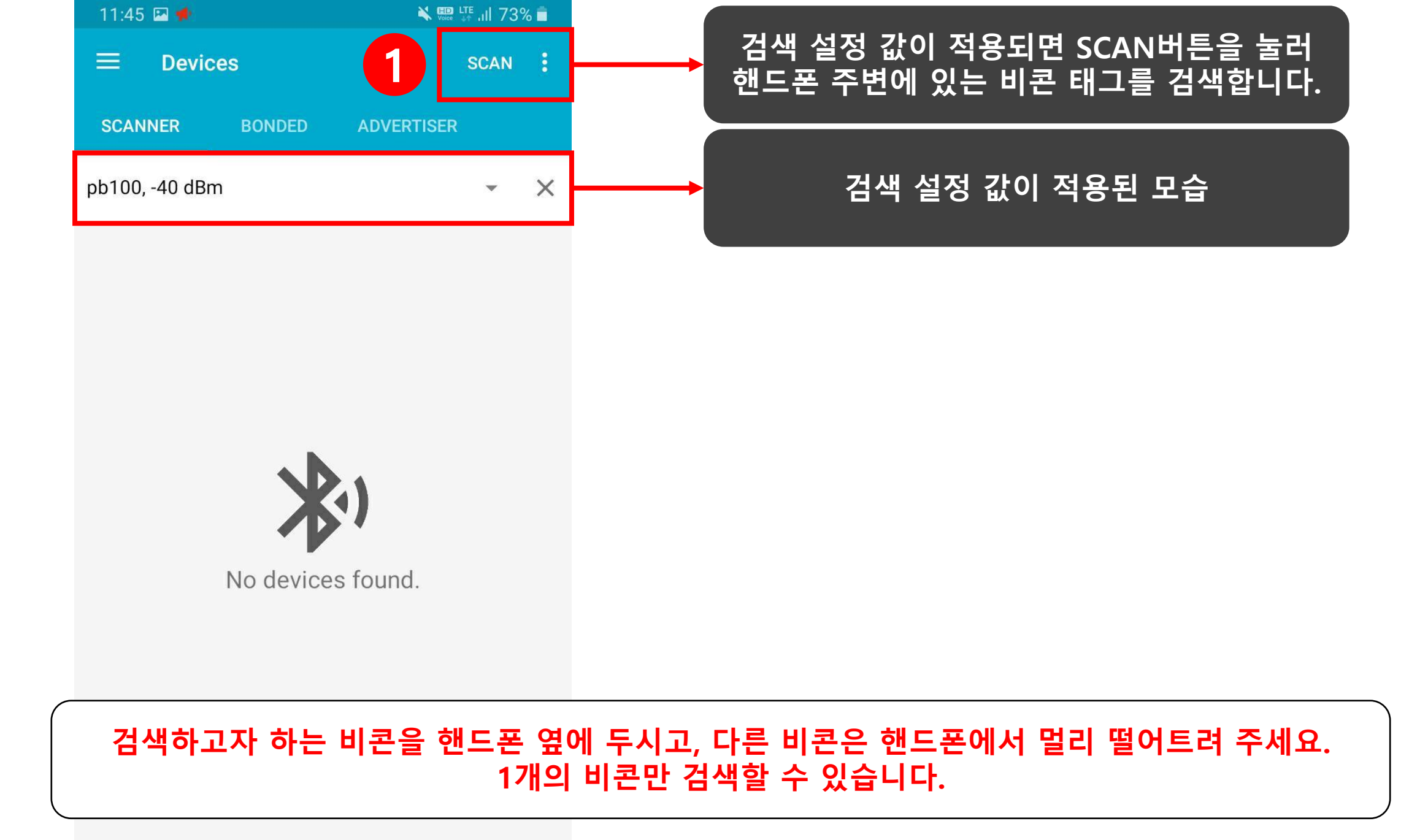

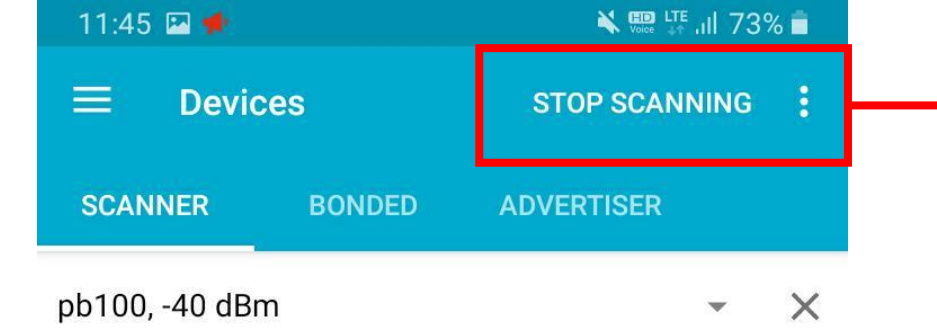

# "STOP SCANNING" 주변 비콘을 검색하고 있는 모습입니다.

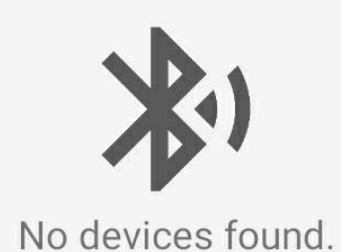

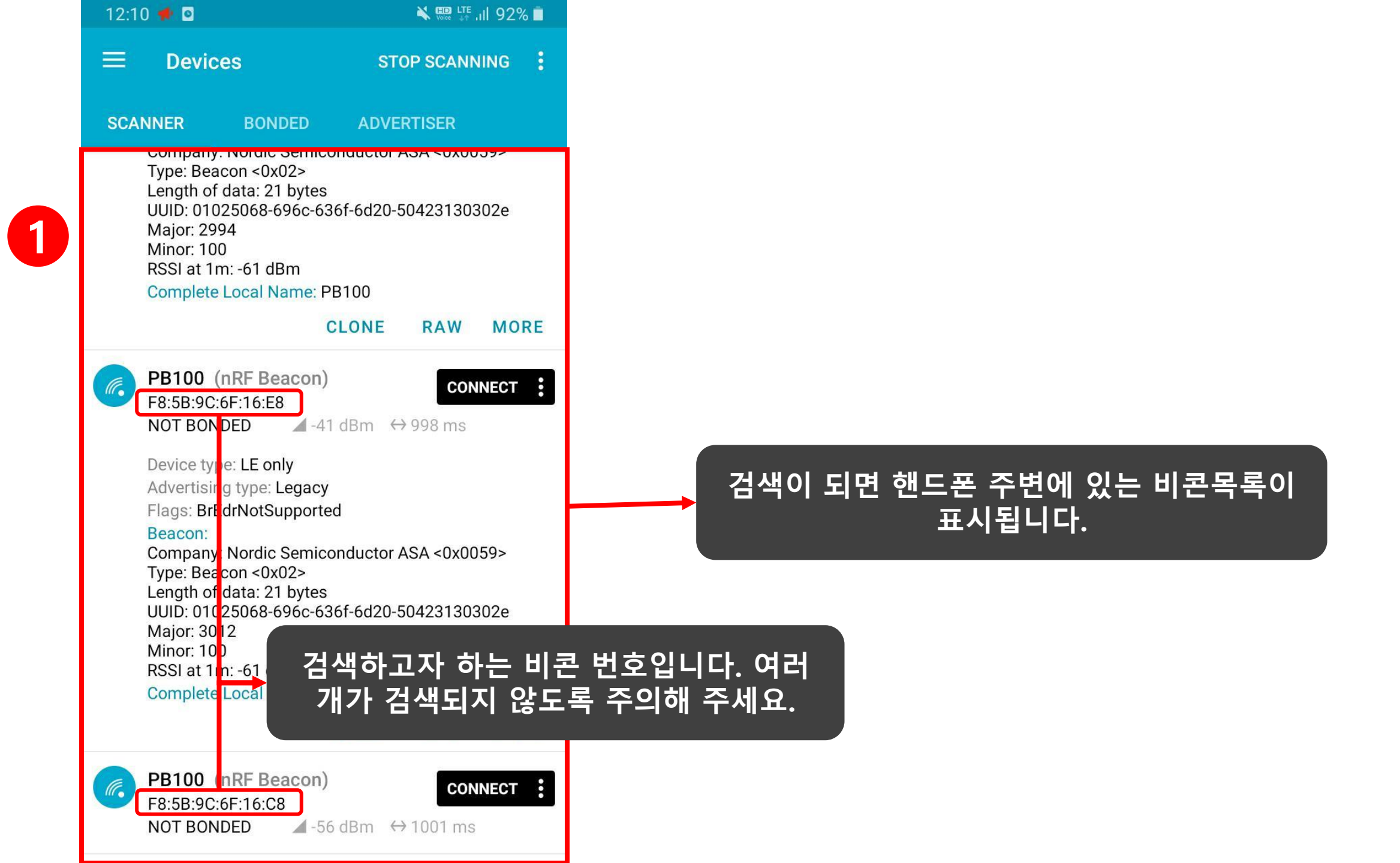